# Canoprof 1.0 dans PlayOnMac

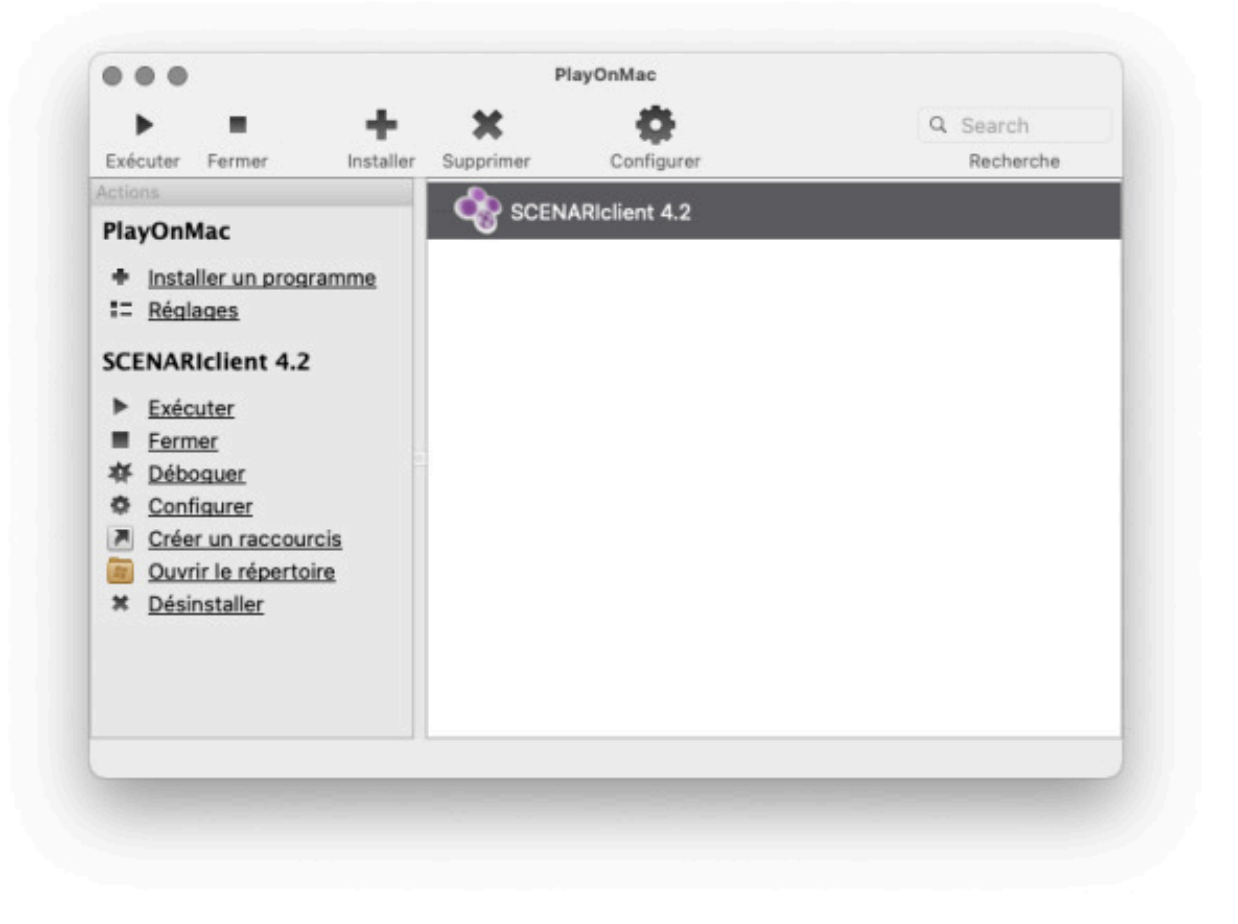

Version :1.001Date :11 décembre 2020Éditeur :Kelis 2020Auteur(s) :Samuel MonsarratCopyright :© Kelis 2020

## Table des matières

2. Ouvrir des liens externes

3 11

# 1. Installer Canoprof 1.0 dans PlayOnMac

#### Prérequis

Télécharger :

- PlayOnMac<sup>[https://www.playonmac.com/]</sup>
- Canoprof 1.0 pour Windows (.exe)

#### Attention

Seul les applications clientes SCENARI qui se connectent à un SCENARIserver sont supportés.

Les ateliers locaux du client Scenari, dans lesquels le contenu est stocké sur le disque dur du poste de travail, ne fonctionnent pas dans PlayOnMac.

1. Installer PlayOnMac

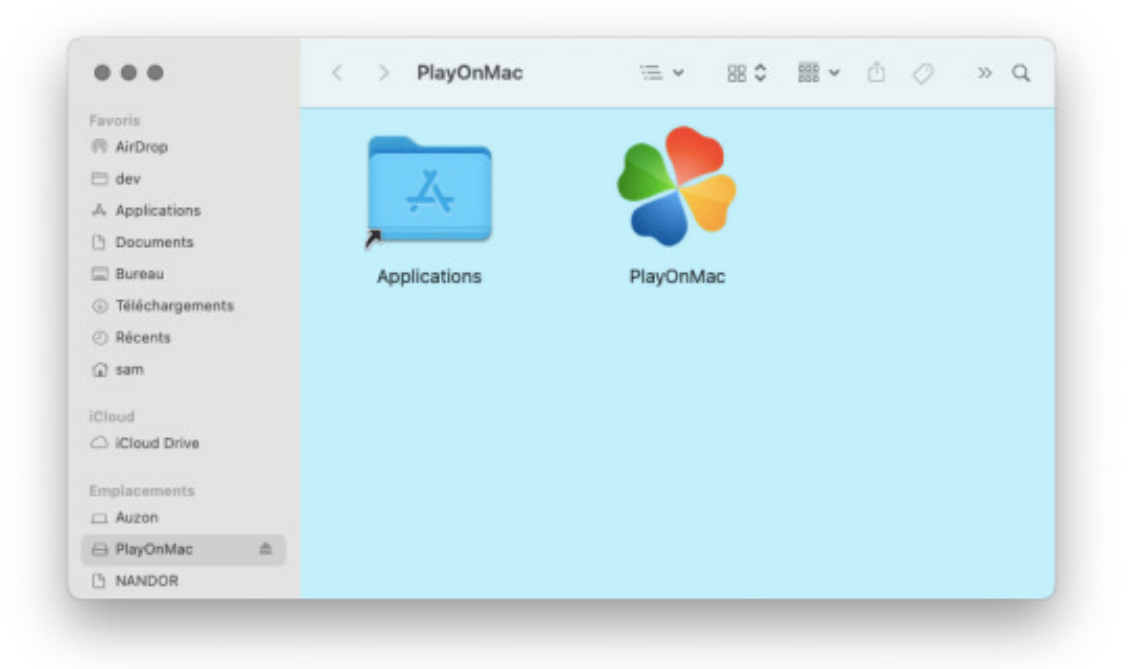

Installer PlayOnMac

#### 2. Démarrer PlayOnMac

Effectuer un clic-droit sur l'application puis sélectionner ⊾ Ouvrir :

|                 | < > A          | pplications 😑 🗸                      | :≡ ≎           | * | 00       | ۲        | >>  | C |
|-----------------|----------------|--------------------------------------|----------------|---|----------|----------|-----|---|
| Favoris         | Nom            | <ul> <li>Date d</li> </ul>           | e modification |   | Taille   | Туре     |     |   |
| AirDrop         | Photos         | 1 janvi                              | er 2020 à 09:0 | 0 | 62,2 Mo  | Applicat | ion |   |
| 🗀 dev           | 💫 Plans        | 1 janvi                              | er 2020 à 09:0 | 0 | 55,5 Mo  | Applicat | ion |   |
| A Applications  | PlayOnM        | Ouvrir                               |                |   | 1,96 Go  | Applicat | ion |   |
| Documents       | Podcast        | Affeber le centeru du nomut          |                | _ | 46,8 Mo  | Applicat | ion |   |
| Bureau          | Préféren       | Afficher le contenu du paquet        |                |   | 2,7 Mo   | Applicat | ion |   |
|                 | QuickTir       | Placer dans la corbeille             |                |   | 7,3 Mo   | Applicat | ion |   |
| Delechargements | E Rappels      |                                      |                |   | 14,1 Mo  | Applicat | ion |   |
| ⑦ Récents       | Safari         | Lire les informations                |                |   | 19,1 Mo  | Applicat | ion |   |
| 🗋 sam           | SCENAR         | Renommer                             |                |   | 120,5 Mo | Applicat | ion |   |
|                 | Siri           | Compresser « PlayOnMac »             |                |   | 2,3 Mo   | Applicat | ion |   |
| lloud           | Skype          | Dupliquer                            |                |   | 270,4 Mo | Applicat | ion |   |
| Cloud Drive     | SmartSV        | Créer un alias                       |                |   | 204,2 Mo | Applicat | ion |   |
|                 | 🛃 Stellariu    | Coup d'œil                           |                |   | 235,9 Mo | Applicat | ion |   |
| mplacements     | Sweet H        | coup a den                           |                |   | 24 Mo    | Applicat | ion |   |
| 1 Auzon         | > 🚞 TeX        | Copier                               |                |   |          | Dossier  |     |   |
| NANDOR          | 📝 TextEdit     | Partager                             |                | > | 2,6 Mo   | Applicat | ion |   |
| The Entertainer | 날 The Una      |                                      |                |   | 19,2 Mo  | Applicat | ion |   |
| B Réseau        | Time Ma        |                                      |                |   | 1,2 Mo   | Applicat | lon |   |
|                 | TinkerTo       | Tags                                 |                |   | 4,2 Mo   | Applicat | ion |   |
| ogs             | Transfer       |                                      |                |   | 3,3 Mo   | Applicat | ion |   |
|                 | 🐞 Transmit     | Actions rapides                      |                | > | 11,3 Mo  | Applicat | ion |   |
|                 | TV 🚥           | Nouveau terminal au dossier          |                |   | 79,6 Mo  | Applicat | ion |   |
|                 | > 🔜 Utilitaire | Nouvel englet de terminal au dossier |                |   |          | Dossier  |     |   |
|                 | 👔 Via          | Nouvel onglet de terminal au d       | ossier         |   | 76,6 Mo  | Applicat | ion |   |

MacOS refuse une première fois d'ouvrir l'application, mais permet l'ouverture au second essai :

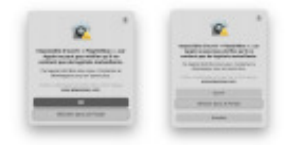

|                                 |                               |           | P         | layOnMac   |           |
|---------------------------------|-------------------------------|-----------|-----------|------------|-----------|
| - P                             | 1.0                           | - + -     | ×         | •          | Q Search  |
| Exécuter                        | Fermer                        | Installer | Supprimer | Configurer | Recherche |
| PlayOnf<br>+ Insta<br>IIII Régi | Mac<br>aller un progr<br>ages | ramme     |           |            |           |
|                                 |                               |           |           |            |           |
| -                               | _                             |           |           |            |           |

PlayOnMac

3. Lancer une installation d'application Windows non listé

Cliquer sur le bouton en bas Installer un programme non listé

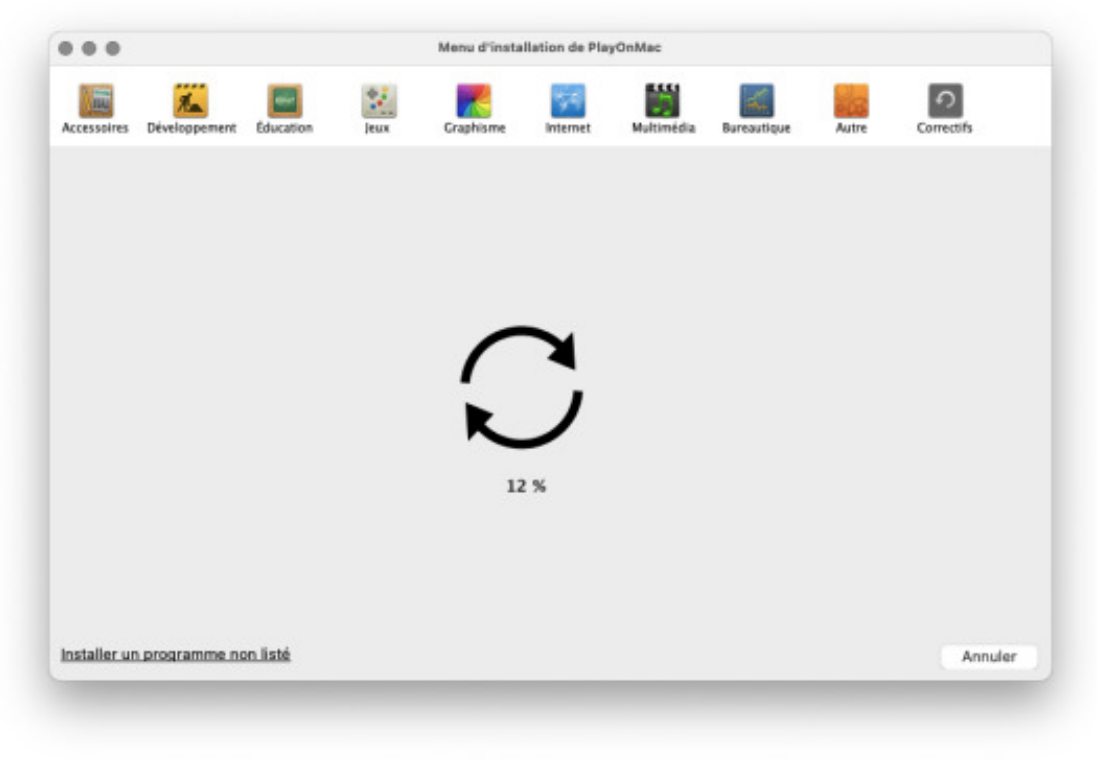

Installer une application Windows

4. Valider trois messages d'information générale

| 1818 20100                                                                                                    | 122 7.00                                                   | 100 000                                                                                                    |
|----------------------------------------------------------------------------------------------------|------------------------------------------------------------|----------------------------------------------------------------------------------------------------|
| and a fighter                                                                                                    | Annual & Textures                                          | And the local build and the local build and th |
|                                                                                                    |                                                            | Where it further and without and                                                                                                    |
| Conceptual and the second second | Autority of Contemporate States                            | 2002 Characteria                                                                                                    |
| Contractory in the same way to same temperature of same                                                                                                    | to have send one in \$7 and in the last is done work in \$ | S and a second second s |
| THE R. LEWIS CO., LANSING MICH.                                                                                                    | And address in the same time and the same size and the     | E                                                                                                    |
|                                                                                                    |                                                            | 5                                                                                                    |
|                                                                                                    |                                                            |                                                                                                    |
| E ini oncorazioni                                                                                                    | The second second                                          | - LL                                                                                                    |
| Mar. Hug                                                                                                    | 1007 1008                                                  | Mar Inc.                                                                                                    |

5. Créer un nouveau disque virtuel

| and the local division of the local division of the local division | 1.600 mm | A & A & A & A & A & A & A & A & A & A & |  |
|----------------------------------------------------------------------------------------------------|----------|-----------------------------------------|--|
| AT SATISFIES                                                                                                    |          | NT PER CONTRACTOR                       |  |
|                                                                                                    |          |                                         |  |
|                                                                                                    |          |                                         |  |
|                                                                                                    |          |                                         |  |

6. Choisir une installation Windows 32 bits

|                       | PlayOnMac                  |               |    |
|-----------------------|----------------------------|---------------|----|
| Assistant de PlayO    | nMac                       | _             |    |
| Installation manuelle |                            |               |    |
| Quel type de lecteur  | virtuel désirez-vous créer |               |    |
| 32 bits windows ins   | tallation                  |               |    |
| 64 bits windows ins   | tallation                  |               |    |
|                       |                            |               |    |
|                       |                            |               |    |
|                       |                            |               |    |
|                       |                            |               |    |
|                       |                            |               |    |
|                       |                            |               |    |
|                       |                            |               |    |
|                       |                            |               |    |
|                       |                            | Suivant Annul | er |
|                       |                            |               | -  |
|                       |                            |               |    |

Choisir une installation Windows 32 bits

7. Sélectionner et lancer l'installateur Windows MSI de Canoprof 1.0

| and the second second                                                                                           |                                                                                                    | inc. it     |   |   |   |
|----------------------------------------------------------------------------------------------------|----------------------------------------------------------------------------------------------------|-------------|---|---|---|
| annes & Radiana                                                                                                 | -30181                                                                                                    | Rest of     |   |   |   |
|                                                                                                    |                                                                                                    |             | - |   |   |
|                                                                                                    | a factor of the                                                                                                    | -           |   | - |   |
|                                                                                                    |                                                                                                    |             |   |   |   |
| the second second second second second second second second second second second second second second second se | Management of the local division of the local division of the loca | ALCORE OF A |   |   |   |
|                                                                                                    | -                                                                                                    |             |   |   | - |
|                                                                                                    | -                                                                                                    |             |   |   |   |
|                                                                                                    | -                                                                                                    |             |   |   |   |
| -                                                                                                    |                                                                                                    |             |   |   |   |

#### 🤌 Remarque

Il est possible que MacOS affiche un message d'erreur car il ne peut pas vérifier la présence de logiciels malveillants.

Il suffit de fermer le message et la procédure d'installation SCENARI doit démarrer.

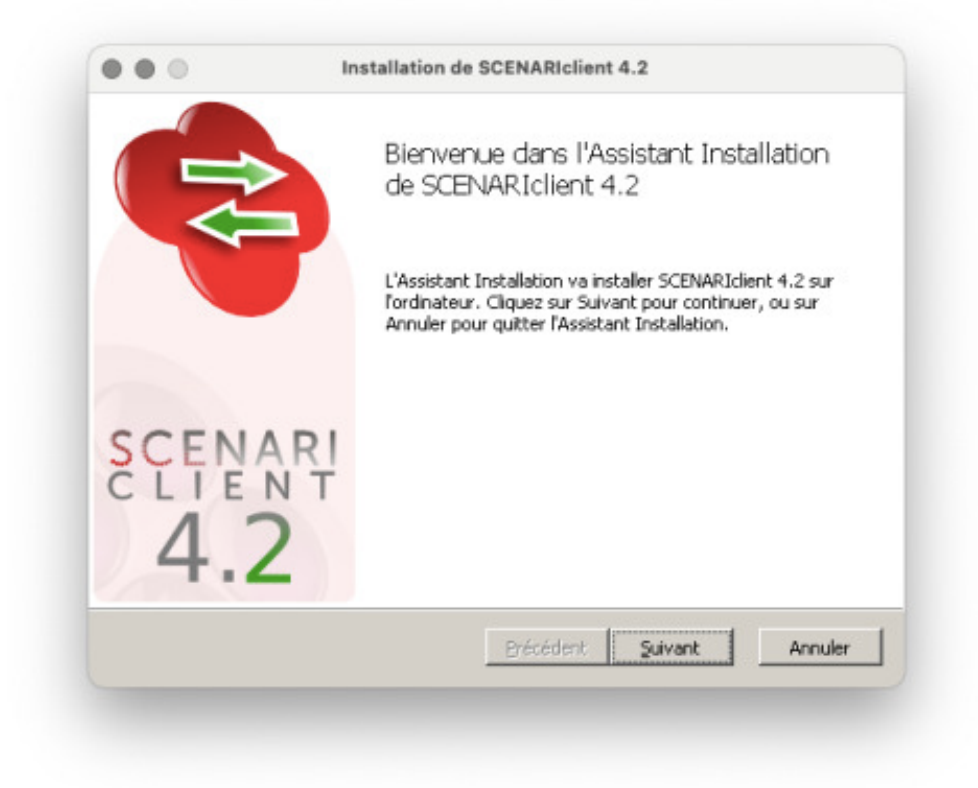

Lancer l'installateur MSI

8. Installer Canoprof 1.0 normalement

|               | Installation de SCENARIclient 4.2                                                                                                  |
|---------------|----------------------------------------------------------------------------------------------------|
|               | Assistant Installation de SCENARIclient<br>4.2 terminé<br>Cliquez sur le bouton Terminer pour quitter l'Assistant<br>Installation. |
| SCENAR<br>4.2 | !                                                                                                    |
|               | Brécédent Ierminer Annuler                                                                                                    |

- 9. Sélectionner l'application à démarrer
  - 1. Sélectionner 🗋 Canoprof.exe

| , | Assistant de PlayOnMac                                                                                                    |
|---|----------------------------------------------------------------------------------------------------|
|   | Installation manuelle                                                                                                    |
|   | Please choose a file for PlayOnMac to make a shortcut                                                                                                    |
|   | Je ne veux pas créer d'autre icônes                                                                                                    |
|   | Q Parcourir                                                                                                    |
|   | SCENARIclient.exe                                                                                                    |
|   | to helper.exe                                                                                                    |
|   | s.exe                                                                                                    |
|   | S maintenanceservice.exe                                                                                                    |
|   | i maintenanceservice_installer.exe                                                                                                    |
|   | sy mangle.exe                                                                                                    |
|   | The second second secon |
|   | Suivent                                                                                                    |
|   | Suivant                                                                                                    |
|   |                                                                                                    |
|   |                                                                                                    |
|   |                                                                                                    |
|   | Creer un raccourcis                                                                                                    |
|   |                                                                                                    |

3. Sélectionner 🚍 Je ne veux pas créer d'autres icônes :

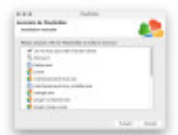

#### Résultat

Canoprof 1.0 est maintenant installé dans PlayOnMac

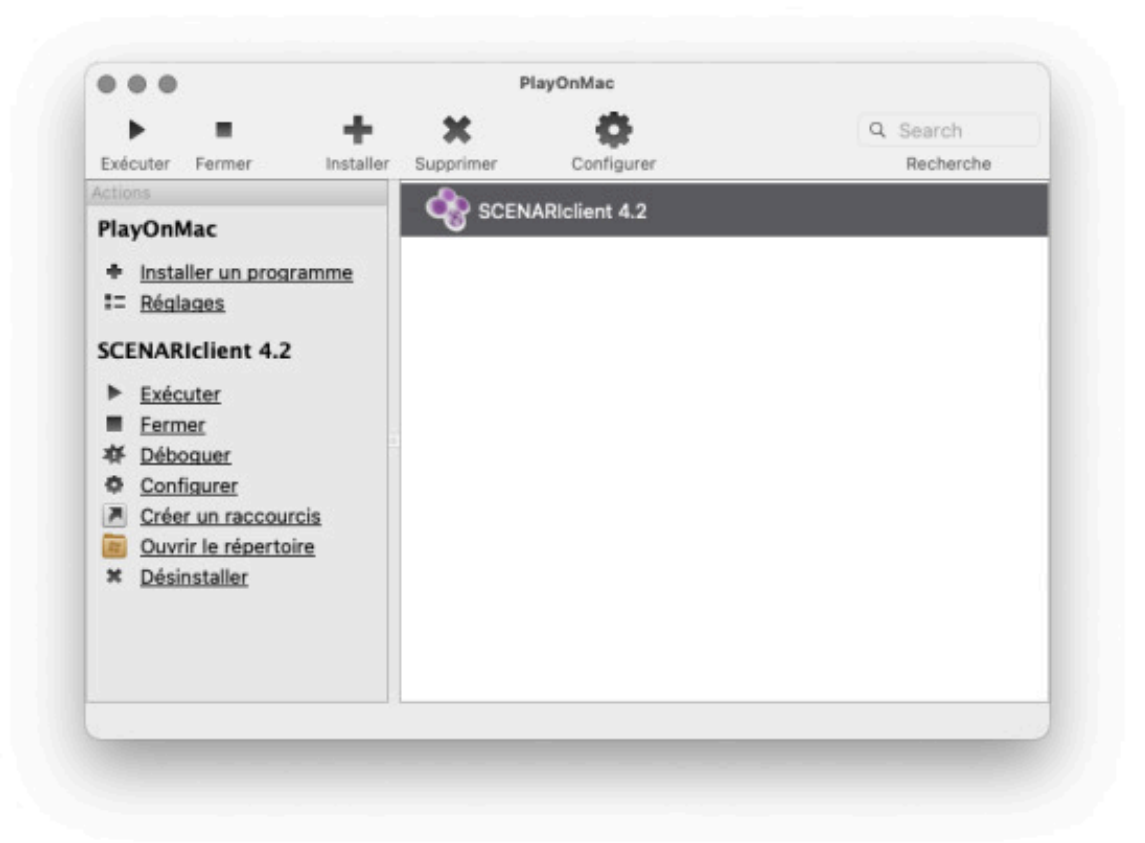

#### Lancement de Canoprof 1.0

Pour lancer Canoprof 1.0 depuis PlayOnMac, sélectionner 🚍 Canoprof 1.0 et cliquer sur le bouton 🗉 :

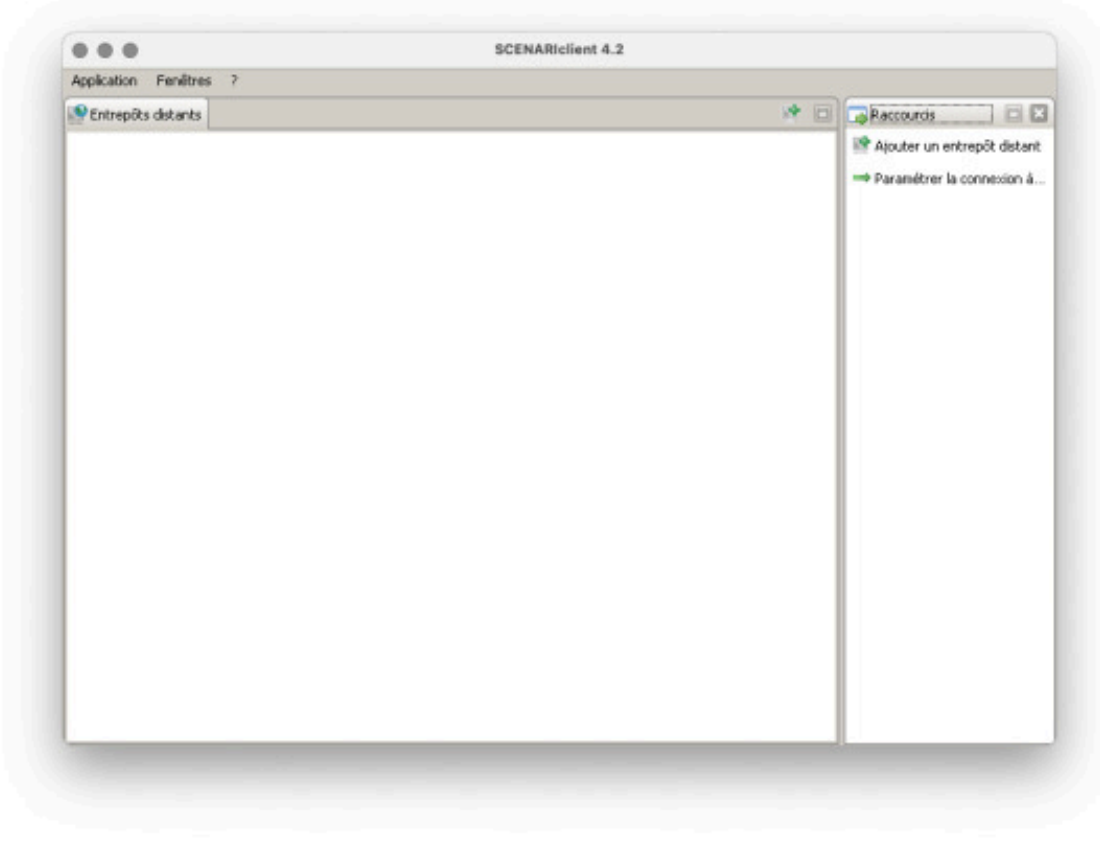

Lancer Canoprof 1.0

### 2. Ouvrir des liens externes

#### En résumé

Canoprof 1.0 doit parfois **ouvrir une ressource web dans un navigateur externe**, par exemple pour prévisualiser une génération.

Par défaut les applications installés dans PlayOnMac n'on pas accès au paramétrage system des applications par défaut.

Canoprof 1.0 affiche alors la fenêtre suivante :

| invoyer vers :          |                |              |
|-------------------------|----------------|--------------|
| Choisir une application |                | ⊆hoisir      |
|                         |                |              |
|                         |                |              |
|                         |                |              |
|                         |                |              |
|                         |                |              |
| 🗌 Se souvenir de mon    | choix pour les | liens https. |

Il faut alors sélectionner l'application 🗋 C:\windows\system32\winebrowser.exe qui se charge d'ouvrir la ressource dans le navigateur par défaut de l'OS.

- 1. Dans Canoprof 1.0 Effectuer une action qui ouvre une URL dans un navigateur externe
  - Exemple
    - Ouvrir un aperçu dans un navigateur
    - Cliquer sur le bouton Consulter d'un génération

| choisir une application | ⊆hoisir |
|-------------------------|---------|
|                         |         |
|                         |         |
|                         |         |
|                         |         |

```
2. Cliquer sur 🚍 Choisir une application > Choisir...
```

| A A                                                                                                    |                                                  |               |
|----------------------------------------------------------------------------------------------------|--------------------------------------------------|---------------|
|                                                                                                    |                                                  |               |
| Favorites     Favorites     Bureau     Foste de traval     Mes documents     Corbelle     J     My Mac Desktop | /<br>Mes documents<br>Corbelle<br>My Mac Desktop |               |
|                                                                                                    |                                                  |               |
|                                                                                                    |                                                  |               |
|                                                                                                    | Nom du fichier :                                 | Applications  |
|                                                                                                    |                                                  | Quvrir Annule |

3. Naviguer vers 🗅 Poste de travail > C:\windows\system32

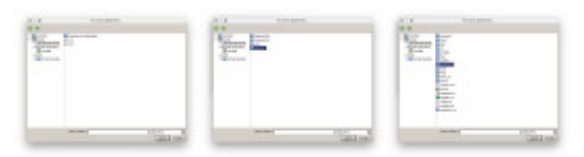

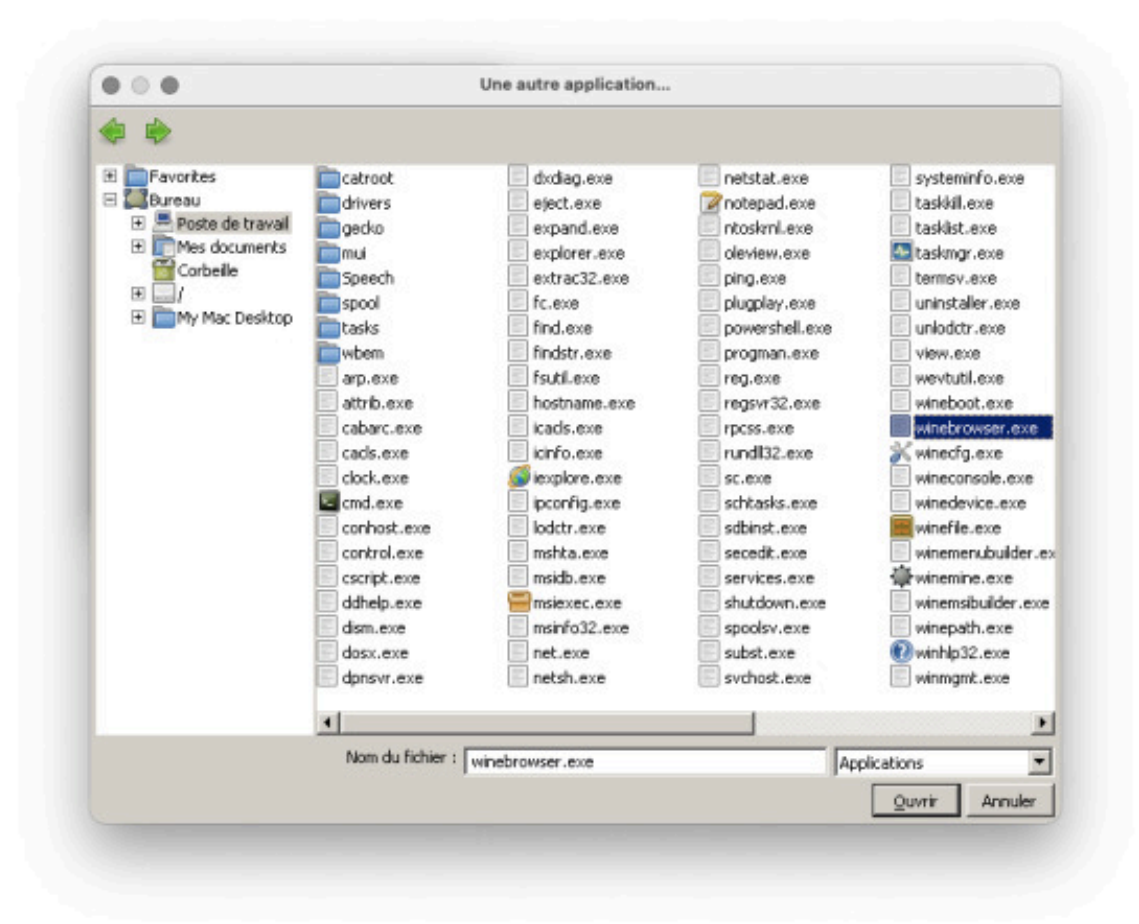

4. Sélectionner l'exécutable 🗋 winebrowser.exe puis cliquer sur Ouvrir

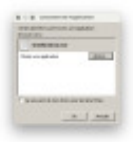

5. Cocher 🗹 Se souvenir de mon choix pour les liens https.

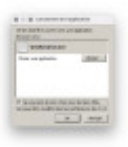

6. Cliquer sur Ouvrir

La page demandée dois maintenant s'ouvrir dans votre navigateur par défaut.

🔌 Remarque

Cette procédure sera à répéter pour chaque type de lien (http, https).